## Anmeldung zu einer Fortbildung über die Fortbildungsplattform "FIBS" für pädagogisches Personal (nicht Lehrkräfte) an staatlichen und nicht-staatlichen Schulen

## 1. Registrierung

Um sich für eine Fortbildung anmelden zu können, müssen Sie sich zunächst **registrieren**. Gehen Sie dazu auf die Seite

https://fibs.alp.dillingen.de/anmeldung/registrierung/login

und klicken auf "Registrierung als neuer Nutzer". Es erscheint folgender Bildschirm:

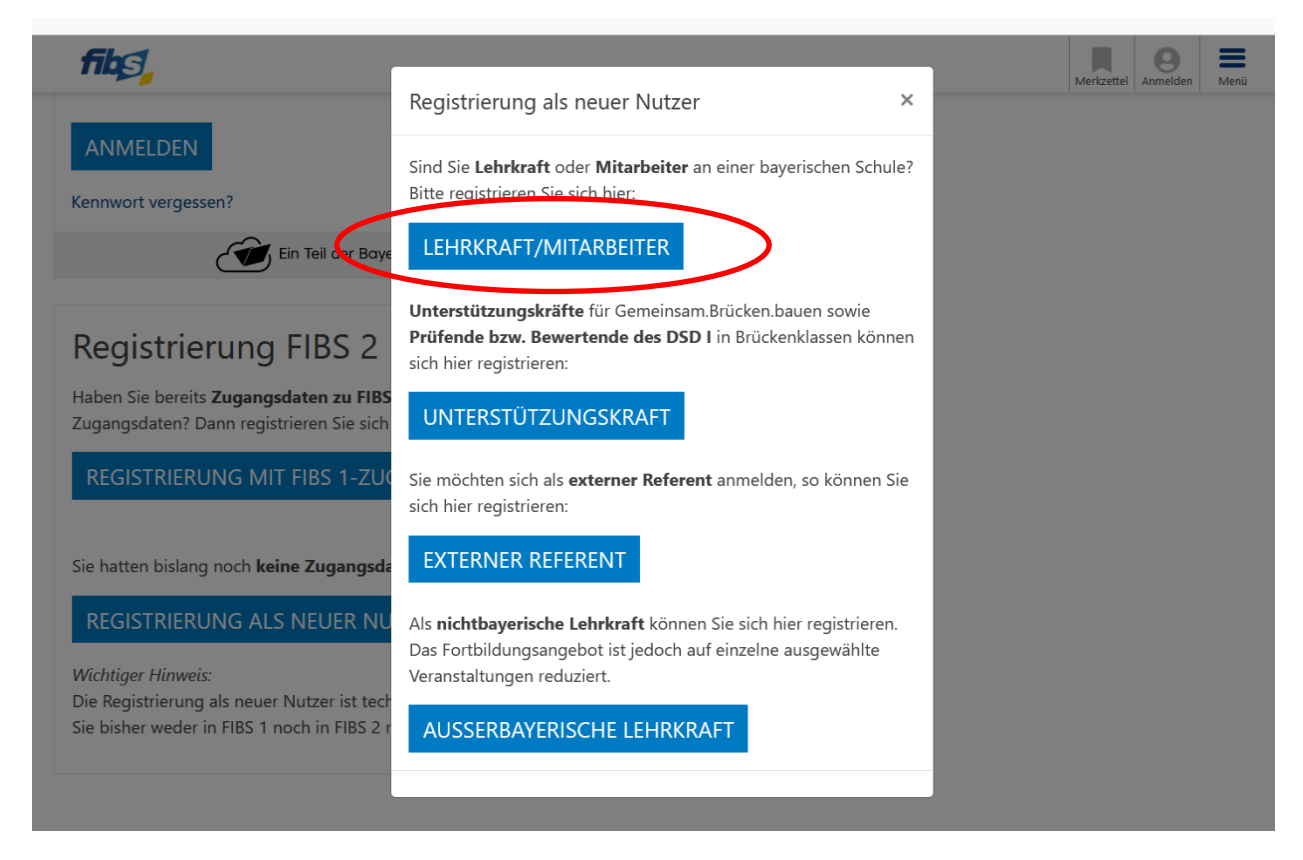

## Bitte klicken Sie jetzt auf "Lehrkraft/Mitarbeiter".

In der folgenden Eingabemaske wählen Sie bitte "Nicht-staatlicher Dienst" und dann "Privater Schuldienst" oder "kommunaler Schuldienst" aus (auch falls Sie an einer staatlichen Schule tätig sind) und geben im Folgenden bitte Ihre persönlichen Daten ein.

| Registrierung                                                                                                    |                                                                 |                                                                      |                             |             |
|----------------------------------------------------------------------------------------------------|-----------------------------------------------------------------|----------------------------------------------------------------------|-----------------------------|-------------|
| Beschäftigung                                                                                                    | Zugangsdaten                                                    | Persönliche Daten                                                    | Finanzielles                | Rechtliches |
|                                                                                                    |                                                                 |                                                                      |                             |             |
| Beschäftigur                                                                                                    | ng                                                              |                                                                      |                             |             |
| In welchem Beschäftigu                                                                                            | ingsverhältnis stehen Sie ak                                    | tuell? *                                                             |                             |             |
| Nicht-staatlicher Die                                                                                             | enst                                                            | ~                                                                    |                             |             |
| In welchem Bereich* sir                                                                                           | nd Sie tätig?                                                   |                                                                      |                             |             |
| O Kommunaler Schuldi                                                                                              | enst                                                            |                                                                      |                             |             |
| Privater Schuldienst                                                                                              |                                                                 |                                                                      |                             |             |
| O Lehrkraft an einer kirchlichen Schule bzw. Mitarbeiter im Kirchendienst ohne Lehrauftrag an staatlichen Schulen |                                                                 |                                                                      |                             |             |
| <ul> <li>Lehrkraft im Dienst d</li> </ul>                                                                         | ler Diözese/Evang. Landeskirch                                  | ne <b>mit Lehrauftrag an staatlicher</b>                             | Schulen                     |             |
| <ul> <li>Lehrkräfte des Zweck</li> </ul>                                                                          | verbands Bayerische Landsch                                     | ulheime                                                              |                             |             |
| Hinweise:                                                                                                    |                                                                 |                                                                      |                             |             |
| <ul> <li>Jede Änderung des</li> <li>Bei der Auswahl "St</li> </ul>                                                | Beschäftigungsverhältnisses r<br>aatlicher Dienst" müssen Sie I | nuss durch Ihre Schule/Organisati<br>hre Personalnummer (VIVA) angeb | on bestätigt werden!<br>en! |             |
| * Diese Felder sind Pflich                                                                                        | tfelder!                                                        |                                                                      |                             | WEITER >    |
|                                                                                                    |                                                                 |                                                                      |                             |             |

Bitte halten Sie auch die **Schulnummer** Ihrer Schule bereit, da Sie sich nach der Registrierung (mittels Schulnummer) einer Schule zuordnen müssen. – Sie können diese im Sekretariat erfragen.

## 2. Anmeldung

Nach der Registrierung melden Sie sich erneut unter <u>https://fibs.alp.dillingen.de/</u>an. Nun können Sie das gewünschte Fortbildungsangebot über verschiedene Suchfunktionen suchen und sich dann, nach Ihrer Bestätigung als Mitarbeiter der Schule in FIBS, anmelden.